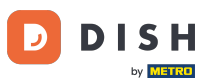

Bun venit la tabloul de bord DISH Weblisting. În acest tutorial vă arătăm cum să vă conectați contul Google.

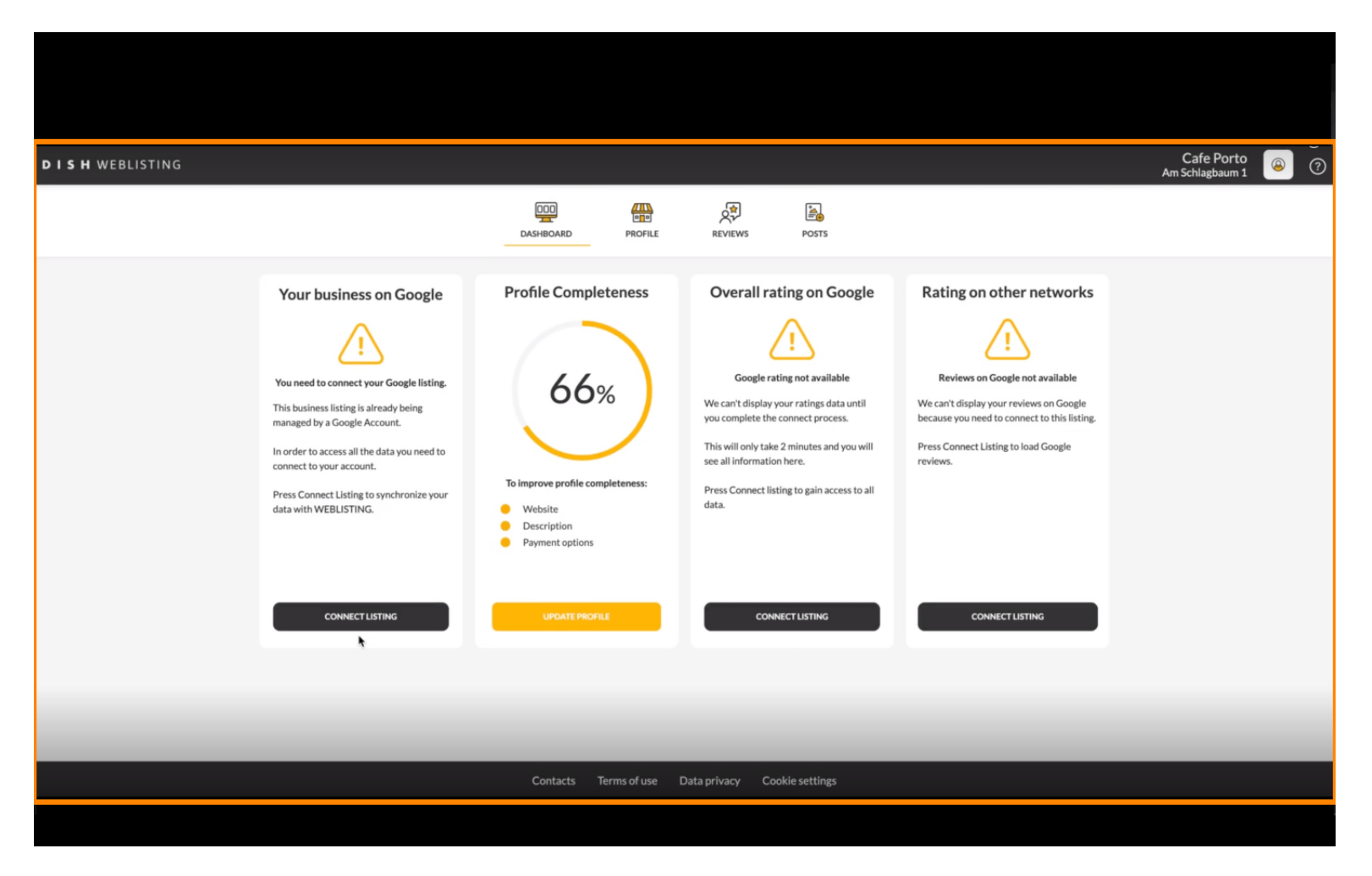

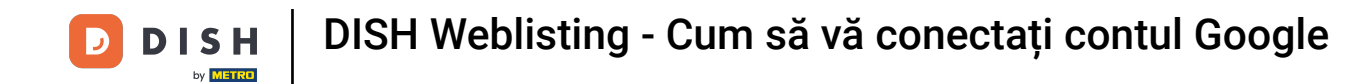

După finalizarea fluxului de înscriere la DISH Weblisting, uneori se întâmplă să mai aveți nevoie să vă conectați contul Google actual la DISH Weblisting.

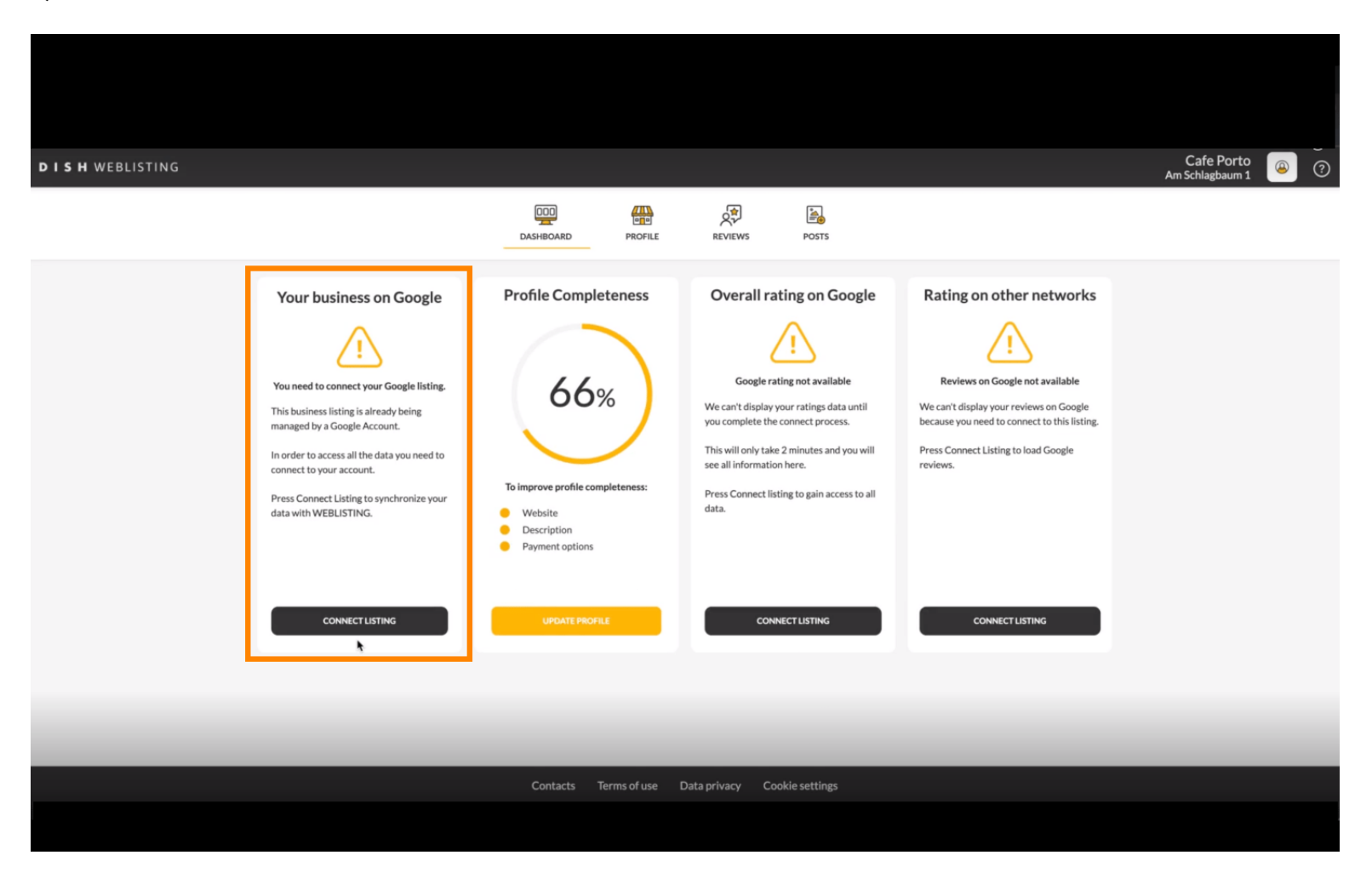

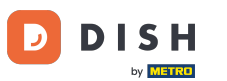

Faceți clic pe CONECTARE LISTARE, pentru a permite DISH Weblisting să se conecteze la contul dvs. Google.

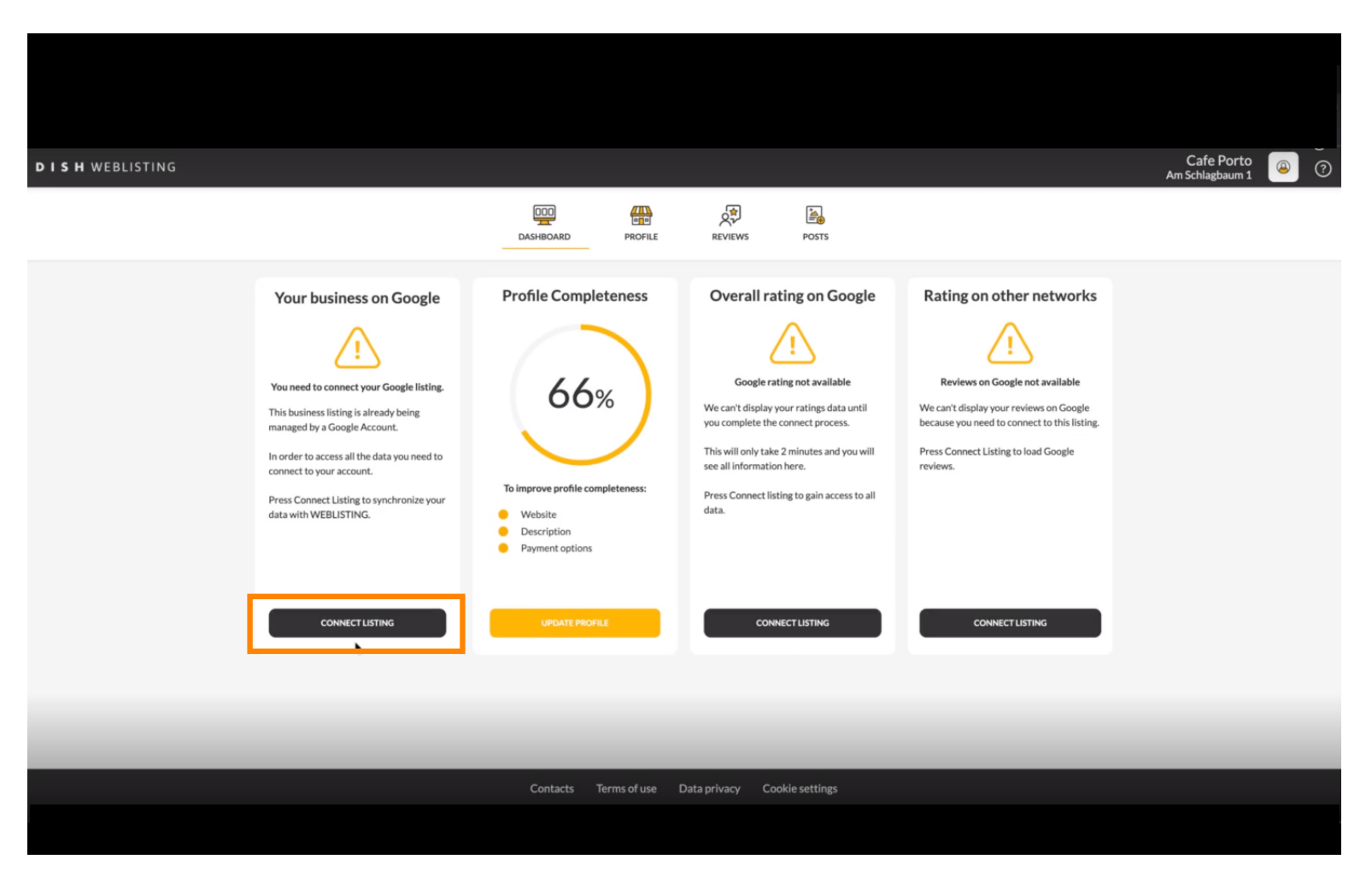

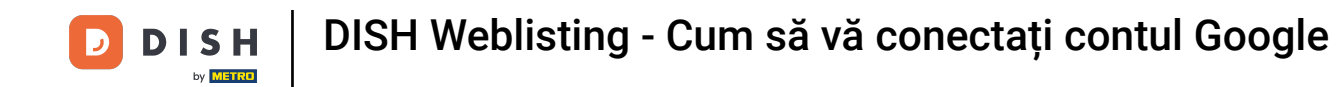

Se va deschide o fereastră nouă, care vă va prezenta următorul proces de conectare a contului dvs. de afaceri de la Google. Faceți clic pe SĂ ÎNCEPEM pentru a continua.

| Connect your b                                                                     | usiness listing | × |
|------------------------------------------------------------------------------------|-----------------|---|
| <section-header><section-header><image/><image/></section-header></section-header> | <text></text>   |   |
| LETSS                                                                              | TART            |   |

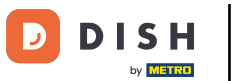

Apoi va fi afișată o fereastră pop-up Google care vă va cere să introduceți datele de conectare ale contului Google.

| Anmelden – Google Konten     accounts.google.com/o/oauth2/v2/auth/identifier?state=eyJlc3RhYmxpc2      Ober Google anmelden                                                                                                    | ∝<br>nnect your b            | ousiness listing                                                                                                    | ; |
|----------------------------------------------------------------------------------------------------|------------------------------|----------------------------------------------------------------------------------------------------|---|
| Anmeldung         Weiter zu dish.co         E-Mail oder Telefonnummer         I         F-Mail-Adresse vergessen?         Bevor Sie dish.co verwenden, können Sie die Datenschutzerklärung und die Nutzungsbedingungen lesen, die dafür gelten.         Konto erstellen | ite > 1:<br>rC oogle account | Step 2:<br>Allow hd.digital access to your<br>listingImage: Step 2:<br>Image: Step 2:<br>Image: Step 2:<br>Image: Step 2:<br>Image: Step 2:<br> |   |
| Deutsch - Hilfe Datenschutz Nutzungsbedingungen                                                                                                    | LETSS                        | TART                                                                                                    |   |

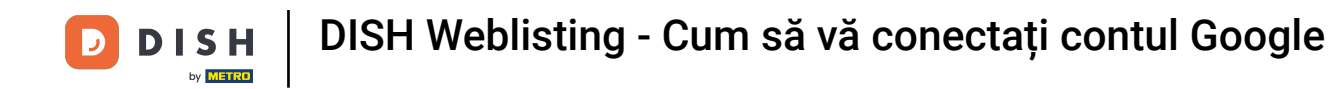

Introduceți adresa dvs. de e-mail în câmpul de text în perspectivă.

| accounts.google.com/                                                                                                  | o/oauth2/v2/auth/identifier?state=eyJlc3RhYmxpc2                                                                                               | . or 82      |                                                                                                    |  |
|----------------------------------------------------------------------------------------------------|----------------------------------------------------------------------------------------------------|--------------|----------------------------------------------------------------------------------------------------|--|
| G Über Google anmelden                                                                                                |                                                                                                    | nnect your b | ousiness listing                                                                                                    |  |
| E-Mail oder Telefonnumr<br>E-Mail-Adresse verges<br>Bevor Sie dish.co verwe<br>Nutzungsbedingungen<br>Konto erstellen | Anmeldung<br>Weiter zu dish.co<br>mer<br>I<br>seen?<br>enden, können Sie die Datenschutzerklärung und die<br>Jesen, die dafür gelten.<br>Weite | er           | <section-header><section-header><section-header><image/><image/></section-header></section-header></section-header> |  |
| Deutsch 👻                                                                                                    | Hilfe Datenschutz Nutzungsbeding                                                                                                    | LETS         | START                                                                                                    |  |

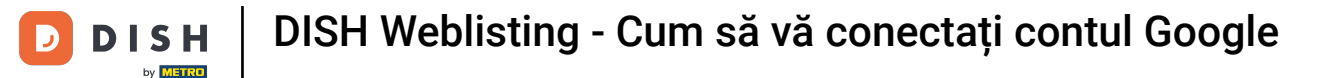

### Apoi faceți clic pe Continuare.

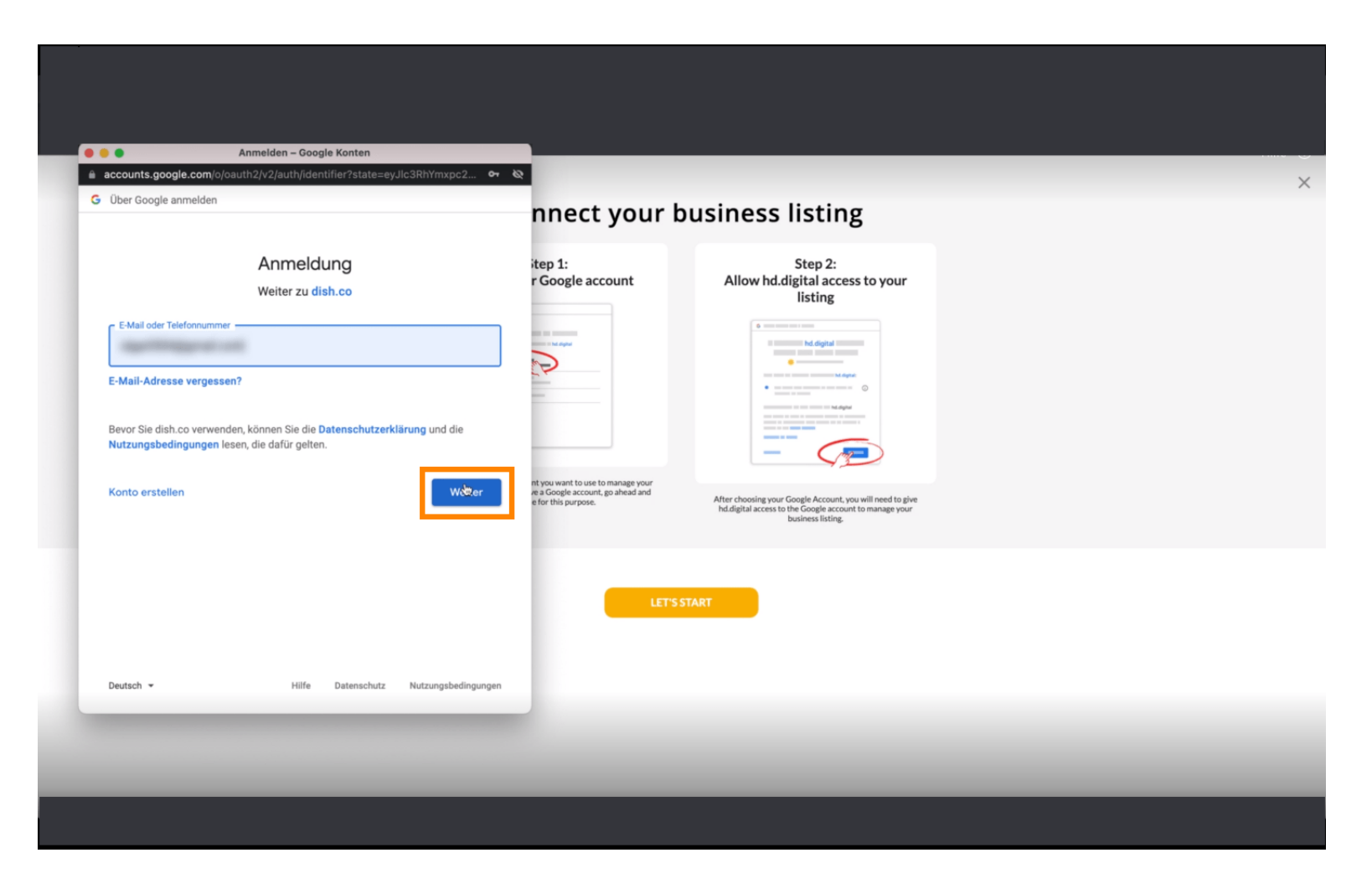

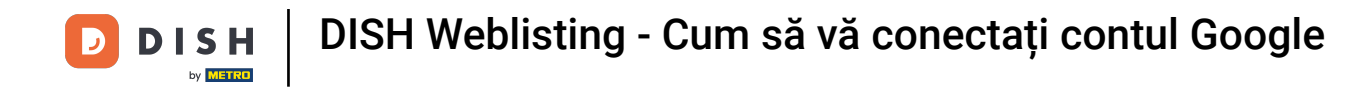

# 9 și introduceți parola în câmpul de text în perspectivă .

| Über Google anmelder                         | /signin/v2/challenge/pwd?state=eyJlc3RhYmxpc2ht<br>n                              | от (Q)                                                                                        |                                                                                                    |  |
|----------------------------------------------|-----------------------------------------------------------------------------------|-----------------------------------------------------------------------------------------------|----------------------------------------------------------------------------------------------------|--|
|                                              |                                                                                   | nnect your t                                                                                  | ousiness listing                                                                                                    |  |
|                                              | Cigo Notifiandi                                                                   | itep 1:<br>r Google account                                                                   | Step 2:<br>Allow hd.digital access to your<br>listing                                                                                                    |  |
| Passwort eingeben —                          | gen                                                                               |                                                                                               | Instrumentaria and a second and a second and a secon |  |
| Bevor Sie dish.co verw<br>Nutzungsbedingunge | venden, können Sie die Datenschutzerklärung und die<br>n lesen, die dafür gelten. | nt you want to use to manage your<br>we a Google account, go ahead and<br>e for this purpose. | After choosing your Google Account, you will need to give hdidigital access to the Google account to manage your                                                                                                    |  |
|                                              |                                                                                   | LETS                                                                                          | TART                                                                                                    |  |
| Deutsch 👻                                    | Hilfe Datenschutz Nutzungsbeding                                                  | ungen                                                                                         |                                                                                                    |  |
|                                              |                                                                                   | _                                                                                             |                                                                                                    |  |

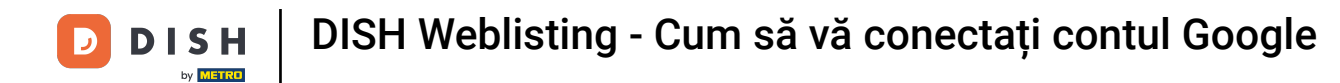

# • Și din nou faceți clic pe Continuare.

| © Über Google anmelden   Passwort eingeben   Passwort nzeigen   Bevor Sie dish. co verwenden, können Sie die Datenschutzerklärung und die Nutzungsbedingungen lesen, die dafür gelten. |  |
|----------------------------------------------------------------------------------------------------|--|
| Passwort eingeben   Passwort anzeigen   Bevor Sie dish. co verwender, können Sie die Datenschutzerklärung und die Nutzungsbedingungen lesen, die dafür gelten.                         |  |
| e a Google account, go ahead and<br>e for this purpose. ht/dielial access to the Google Account, you will need to give                                                                 |  |
| Deutsch • Hilfe Datenschutz Nutzungsbedingungen                                                                                                    |  |

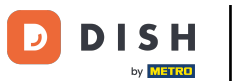

Acum faceți clic pe Permite pentru a acorda drepturi de afișare pe listă web DISH pentru a vă accesa contul Google.

|                                                                                                    | 47E102                                                                                        |                                                                                                    |  |
|----------------------------------------------------------------------------------------------------|-----------------------------------------------------------------------------------------------|----------------------------------------------------------------------------------------------------|--|
| Sign in with Google                                                                                                    | nnect your b                                                                                  | usiness listing                                                                                                    |  |
| dish.co wants to access your Google Accou                                                                                                    | nt itep 1:<br>r Google account                                                                | Step 2:<br>Allow hd.digital access to your<br>listing                                                                                                    |  |
| See, edit, create and delete your Google business listings                                                                                                 |                                                                                               | the second second       |  |
| Make sure that you trust dish.co<br>You may be sharing sensitive info with this site or app. You can always see or<br>emove access in your Google Account. |                                                                                               | The second second secon |  |
| .earn how Google helps you <b>share data safely</b> .<br>See dish.co's <b>privacy policy</b> and <b>Terms of Service.</b>                                  | nt you want to use to manage your<br>we a Google account, go ahead and<br>e for this purpose. | After choosing your Google Account, you will need to give<br>hd.digital access to the Google account to manage your<br>business listing.                                                                                                    |  |
| Cancel 👌 Allow                                                                                                    |                                                                                               | _                                                                                                    |  |
|                                                                                                    | LET'S S                                                                                       | TART                                                                                                    |  |
| English (United Kingdom) 👻 Help Privacy                                                                                                    | Terms                                                                                         |                                                                                                    |  |

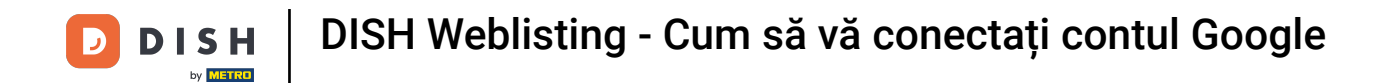

Veți primi o notificare că acum aveți controlul deplin asupra contului dvs. Google de la DISH Weblisting.

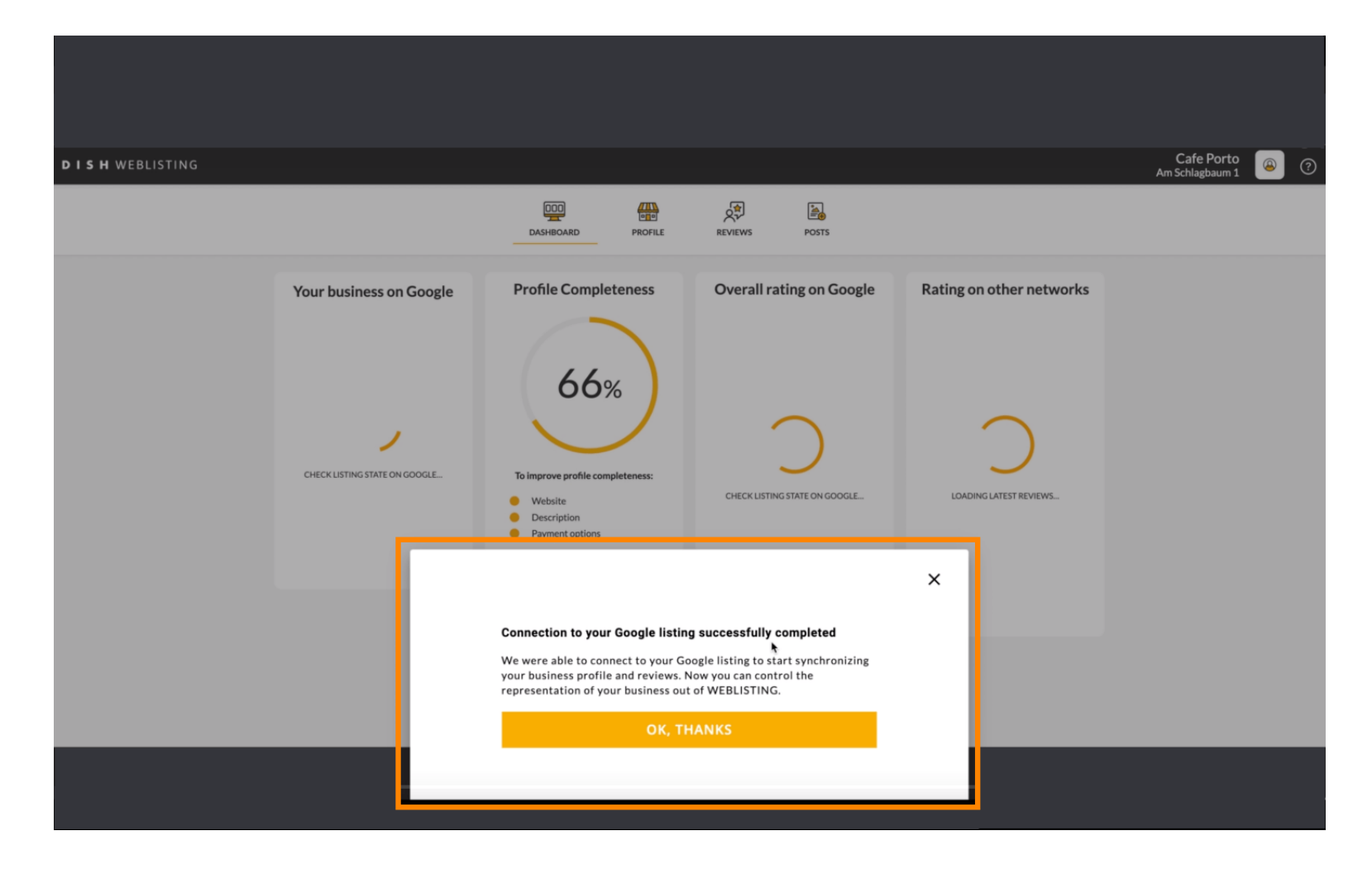

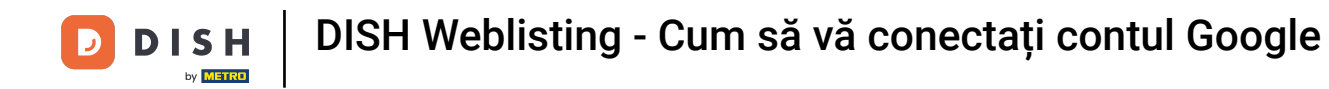

#### Faceți clic acum pe OK, MULȚUMESC pentru a finaliza procesul.

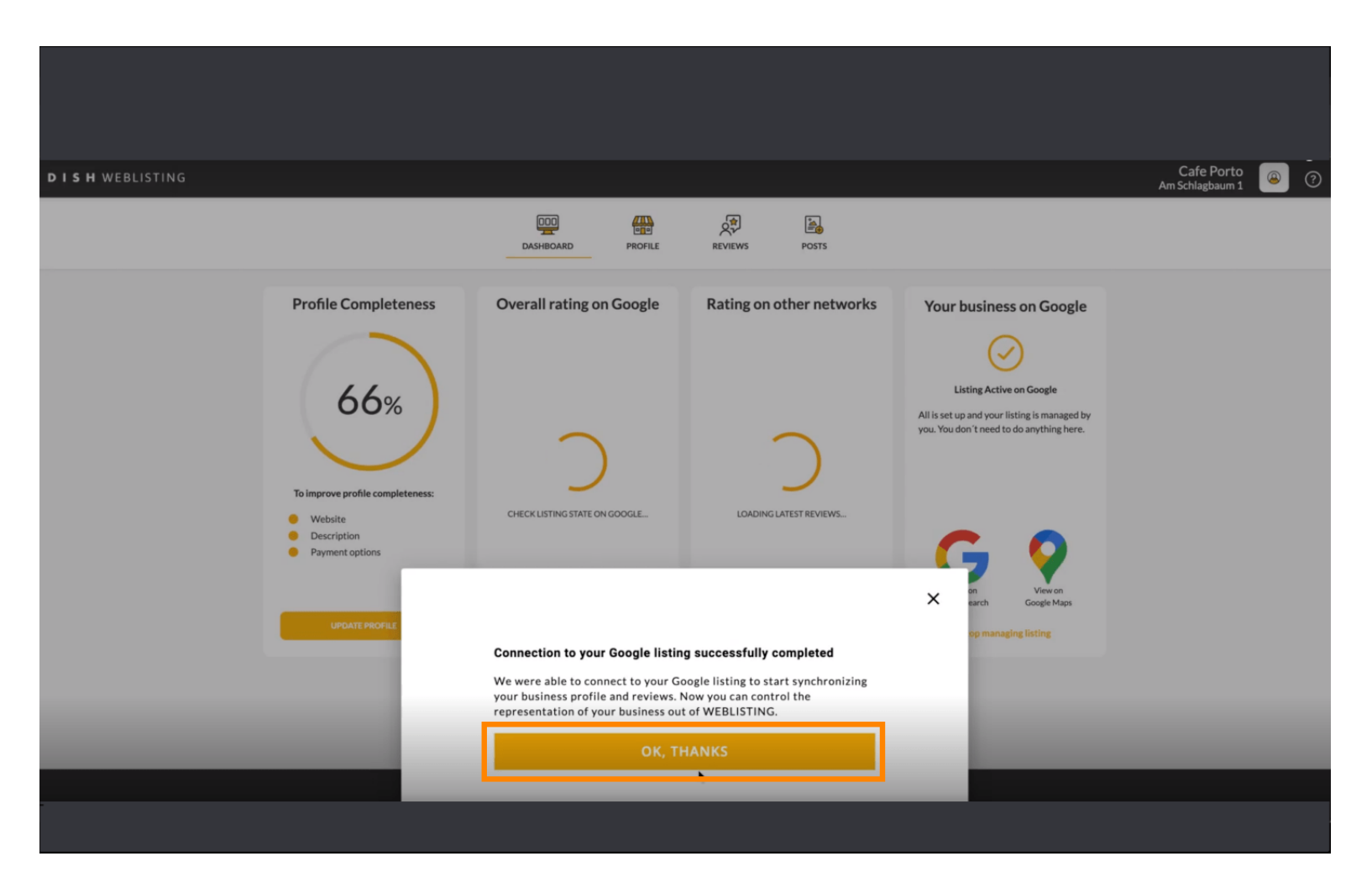

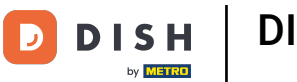

Pentru a arunca o privire la lista de afaceri Google a restaurantului dvs., faceți clic pe pictograma Google .

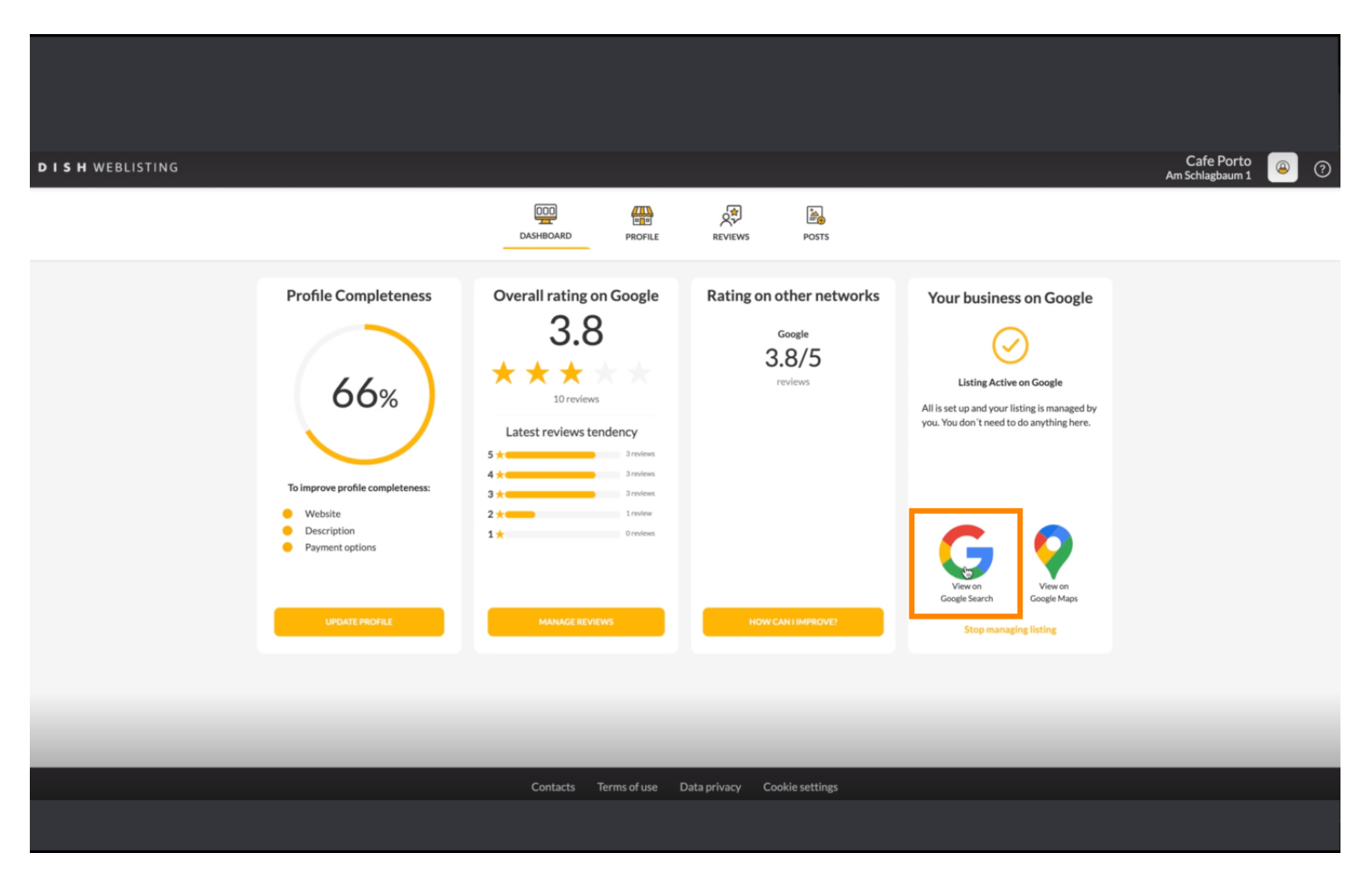

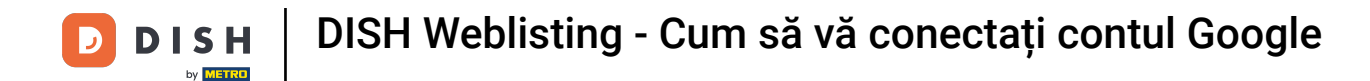

#### Asta este. Ați finalizat tutorialul și acum știți cum să vă conectați contul Google.

| oogle | Cafe Porto Haan Am Schlagbaum 1 X 🕴 🤉                                               |                                                                                                    |
|-------|-------------------------------------------------------------------------------------|----------------------------------------------------------------------------------------------------|
|       | Q Alle O Maps 🖕 Bilder 🖉 Shopping 💷 News 🗄 Mehr Suchfilter                          |                                                                                                    |
|       | Ungefähr 5.510 Ergebnisse (0,68 Sekunden)                                           |                                                                                                    |
|       | Mein Unternehmen bei Google  Profil bearbeiten  Werben  Kunden                      | Website       Wegbschreibung         Speichern       Anruf         3.8       10 Google-Rezensionen         Café       I         View       Iteretensensen         Verwaltet       Iteretensensen         View       Iteretensensen         View       Iteretensensensen         View       Iteretensensensen         View |
|       | Nur sichthar für Administratoren des Profilis                                       | Lieferaienst<br>Adresse:                                                                                                    |
|       |                                                                                     | Öffnungszeiten: Geöffnet · Schließt um 17:00 -                                                                                                    |
|       |                                                                                     | Telefon: +49 1511 5117789                                                                                                    |
|       | https://www.tripadvisor.de > Restaurant_Review-g198453                              | Bestellen: foodtest.com                                                                                                    |
|       | Cafe Porto - Restaurants Haan - Bewertungen - TripAdvisor                           | Info zum Linternahmen hasrbeiten                                                                                                    |
|       | Standort und Kontakt. Am Schlagbaum 1, 42781 Haan, Nordrhein-Westfalen Deutschland. |                                                                                                    |
|       |                                                                                     | Fehlende Informationen hinzufügen                                                                                                    |
|       | https://www.tripadvisor.pt > > Haan                                                 | Link zu Speisekarte hinzufügen                                                                                                    |
|       | CAFE PORTO, Haan - Comentários de restaurantes                                      | Reservierungslink hinzufügen                                                                                                    |

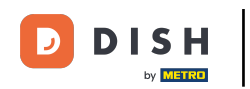

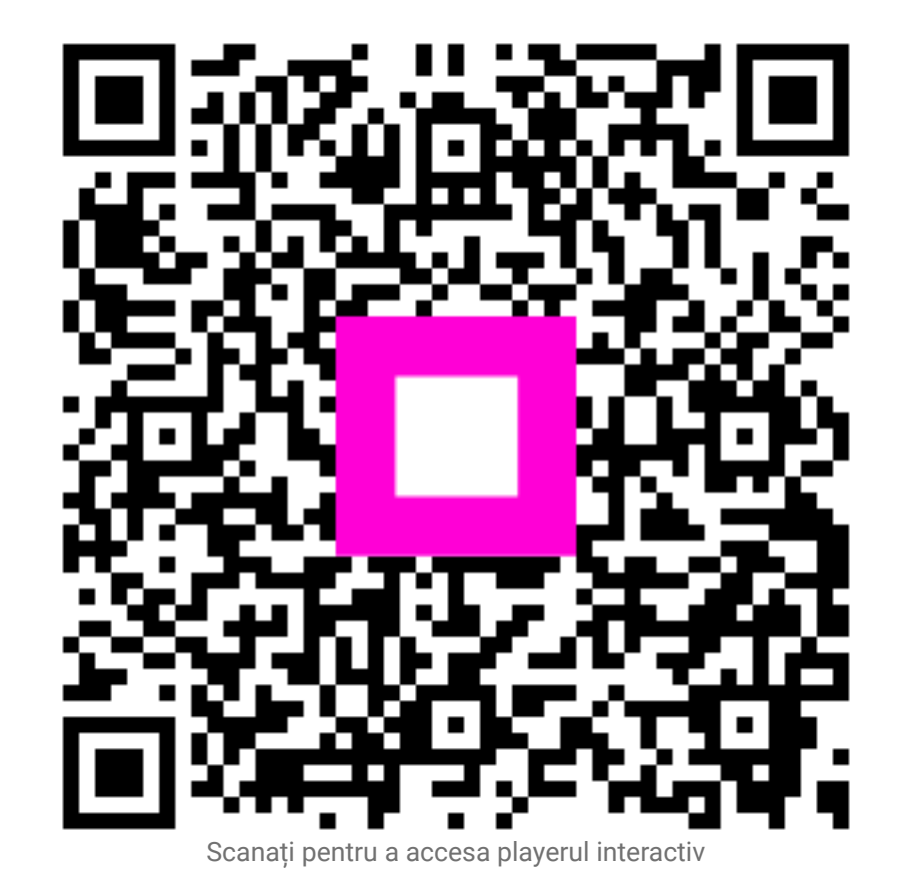